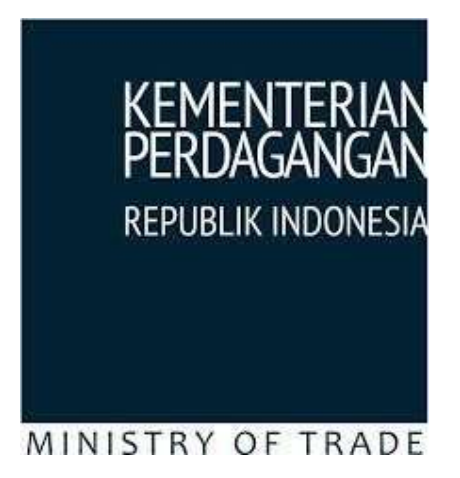

# Registrasi Eksportir Terdaftar

USER MANUAL PELAKU USAHA VERSI 1.0

Kementerian Perdagangan Republik Indonesia Copyright © 2019

# DAFTAR ISI

| DAFTAR ISI               | 2 |
|--------------------------|---|
| FLOW CHAR Sistem REX ER  | 2 |
| FLOW CHART Pembuatan DAB | 3 |
| APLIKASI e-SKA           | 4 |
| LOGIN APLIKASI e-SKA     | 5 |
| PROFIL ACCOUNT           | 6 |
| DOKUMEN PENDUKUNG        | 6 |
| EKSPORTIR TEREGISTRASI   |   |
| DAB                      |   |
| LOGOUT APLIKASI          |   |
|                          |   |

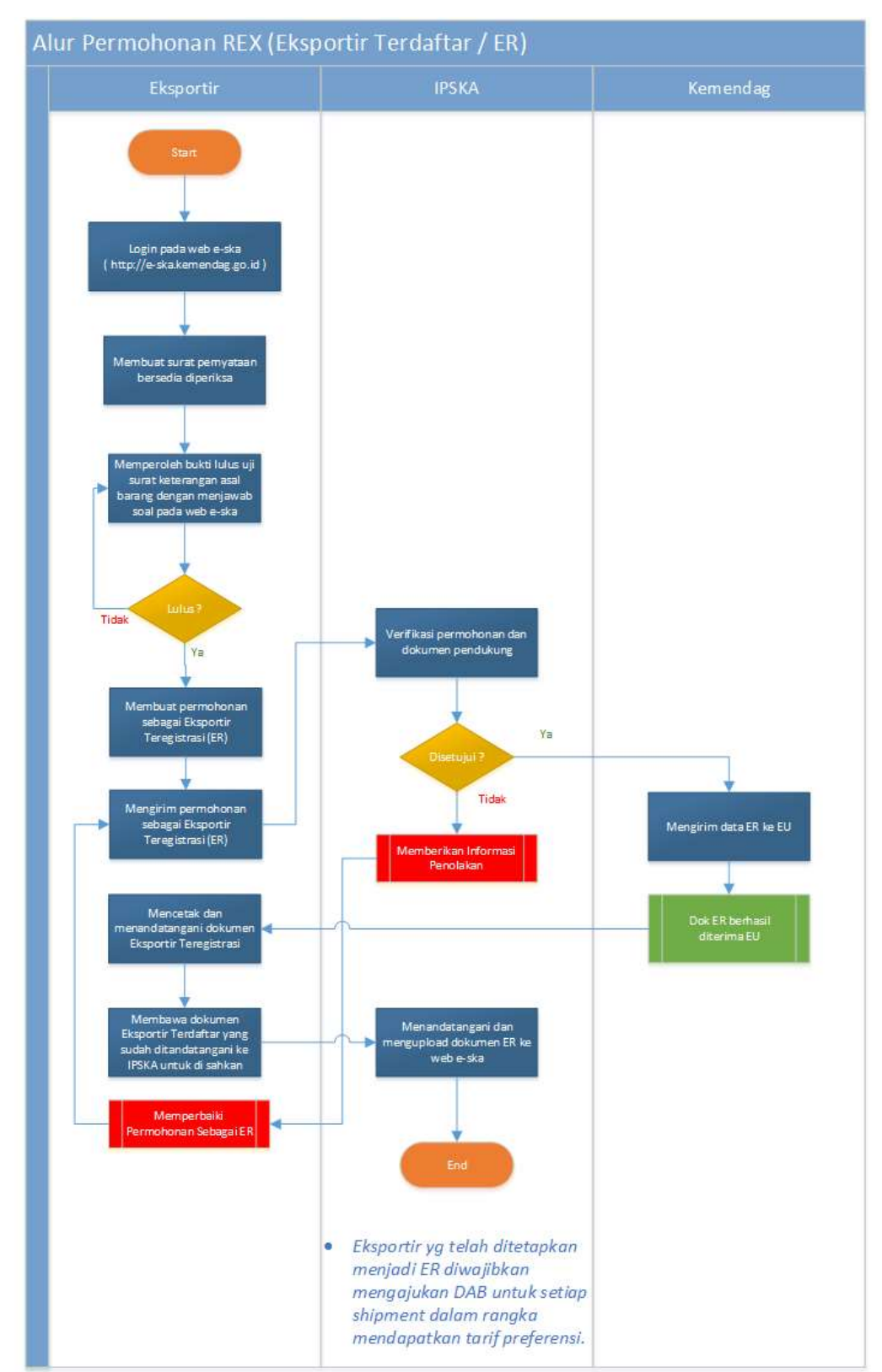

# **FLOW CHAR Sistem REX ER**

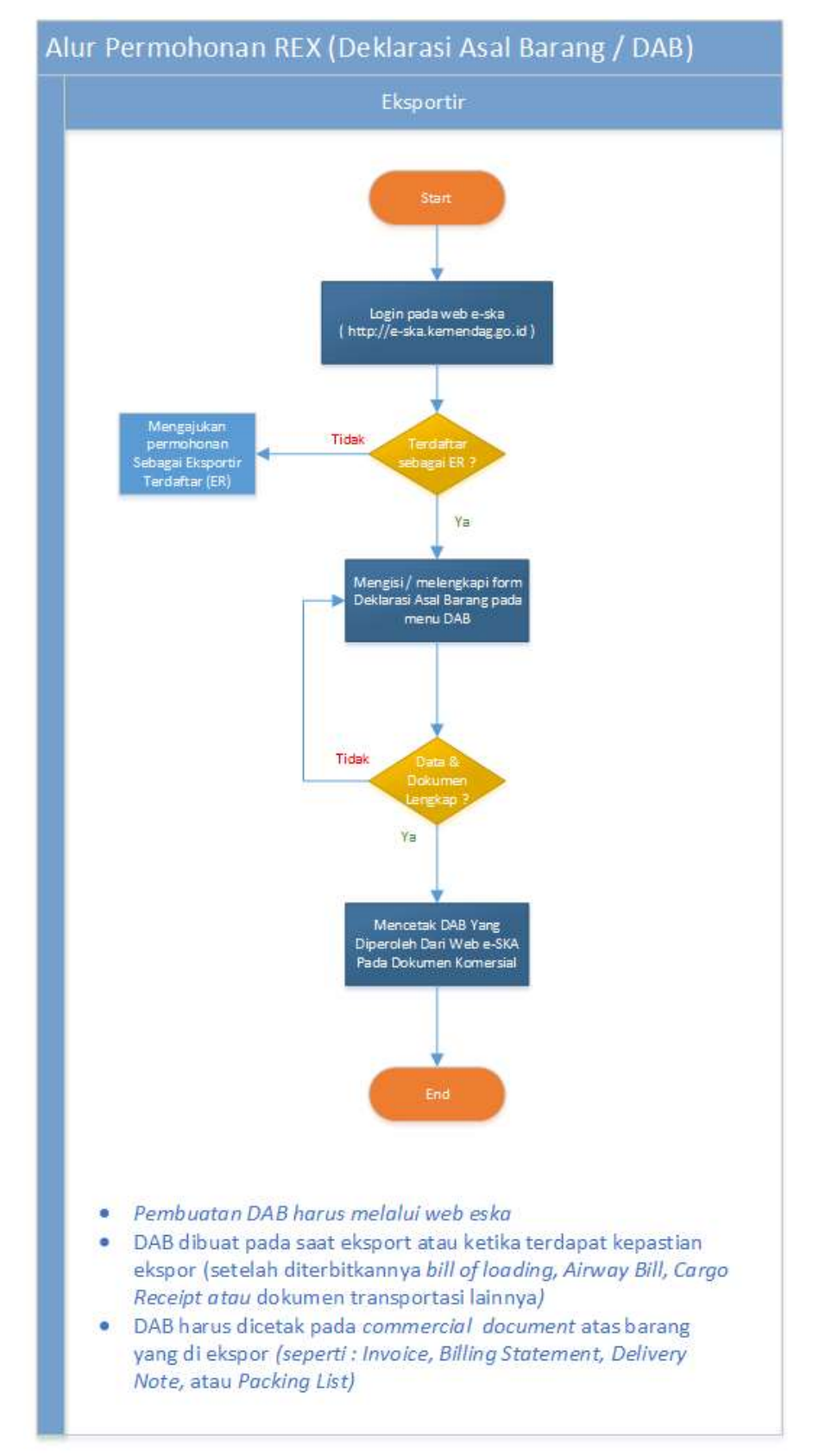

# **FLOW CHART Pembuatan DAB**

# **APLIKASI e-SKA**

Sistem e-SKA merupakan sistem penerbitan Surat Keterangan Asal (SKA) secara elektronik yang dibangun oleh Kementerian Perdagangan untuk seluruh Instansi Penerbit SKA (IPSKA). Sistem e-SKA menggunakan sistem terpusat berbasiskan web (web based) untuk menghubungkan seluruh IPSKA dengan Eksportir dan Kementerian Perdagangan. Sistem e-SKA juga akan mengirimkan data SKA untuk dipertukarkan secara internasional, yang pada saat ini digunakan untuk Indonesia National Single Window (INSW) dan ASEAN Single Window (ASW). Sistem e-SKA merupakan penyempurnaan dari sistem penerbitan SKA secara elektronik yang sudah ada.

#### Manfaat penggunaan sistem e-SKA antara lain:

- Tersedianya media elektronik yang menghubungkan stakeholder penerbitan SKA (Eksportir, IPSKA, Kementerian Perdagangan).
- Membantu mempercepat proses penerbitan SKA.
- Mempermudah proses perawatan sistem (maintenance).
- Tersimpannya data penerbitan SKA milik perusahaan.
- Tersimpannya data penerbitan SKA tiap IPSKA.
- Tersedianya fasilitas pelaporan untuk pengawasan di masing-masing IPSKA.

# LOGIN APLIKASI e-SKA

Langkah-langkah untuk login ke sistem e-SKA sebagai berikut:

1. Buka halaman website sistem e-SKA: <u>http://e-ska.kemendag.go.id/</u>.

|         | donesia Electronic | Certificate Of Ori | gin         |             | Sistem Penerbitan : info<br>Ketentuan Asal Barang : ska | oska@edi-indonesia.co.id<br>@kemendag.go.id<br>FORM_LOGN |
|---------|--------------------|--------------------|-------------|-------------|---------------------------------------------------------|----------------------------------------------------------|
| BERANDA | TENTANG KAMI       | PERATURAN          | IPSKA FAQ   | PENDAFTARAN | TARIF PREFERENSI                                        | e-CoO Verification                                       |
|         |                    |                    |             | TRANC       | LOGIN                                                   |                                                          |
|         |                    |                    |             |             | Username                                                |                                                          |
|         | AND DE COMPANY     | i.                 | and a start |             | Password                                                |                                                          |
| n.ell   |                    |                    |             |             | IRRJB                                                   | Θ                                                        |
|         |                    |                    |             |             | Pendaftaran                                             |                                                          |
|         |                    |                    |             |             |                                                         | Login Reset                                              |
|         |                    | •                  | 0           |             |                                                         |                                                          |

- 2. Pada form **LOGIN**, isi data **Username** dan **Password**, kemudian isi data **Kode Keamanan** sesuai dengan yang ditampilkan pada **[Kode** *Captcha***]**.
- 3. Klik Login , akan menampilkan Halaman Utama Eksportir sebagai berikut:

| Indonesia Electronic Certificate Of Origin |                    |                     |                  |     |            |                 | Waktu Login 29 :          |  |  |
|--------------------------------------------|--------------------|---------------------|------------------|-----|------------|-----------------|---------------------------|--|--|
| E PERMOHONAN SKA 💀 TRACKING SKA /          | NANAJEMEN SISTEM 💀 | PERATURAN & PANDUAN | PROFIL ACCOUNT 💀 | DAB | VERSI LITE | LOGOUT          | Selamat Da<br>EKSPORTI    |  |  |
|                                            |                    |                     |                  |     |            | Q <sub>ca</sub> | all Center: 1 500-334 (pu |  |  |
|                                            |                    | Data Permoho        | nan              |     |            |                 |                           |  |  |
| Tabel Permohonan                           |                    |                     |                  |     |            |                 | 1 2 3 4 5 1               |  |  |
| Jumlah Permohonan Baru                     | 3.042              |                     |                  |     |            |                 |                           |  |  |
| Jumlah Request Revisi 26 BARU              |                    |                     |                  |     |            |                 |                           |  |  |
| Jumlah Pengiriman Ke IPSKA                 | 0                  |                     |                  |     |            |                 |                           |  |  |
| Jumlah Dalam Proses                        | 9                  | Tess                |                  |     |            |                 |                           |  |  |
| Jumlah Persetujuan                         | 1                  | Undangan            |                  |     |            |                 |                           |  |  |
| Jumlah Penerimaan                          | 3                  | <b>C</b>            |                  |     |            |                 |                           |  |  |
| Jumlah Penolakan                           | 2.025              | Permol              | an<br>Ionan      |     |            |                 |                           |  |  |
| Jumlah Penerbitan                          | 3                  | $\sim$              |                  |     |            |                 |                           |  |  |
| Jumlah Pencabutan                          | 328                |                     |                  |     |            |                 |                           |  |  |
| Jumlah Pengiriman ke NSW                   | 0                  |                     |                  |     |            |                 |                           |  |  |
| lumlah Peringatan Dokumen                  | 6                  |                     |                  |     |            |                 |                           |  |  |

# **PROFIL ACCOUNT**

Menu Profil Account ini digunakan oleh eksportir untuk melakukan pendaftaran Registrasi secara online, Pilihan Jenis Pendaftaran yang tersedia meliputi : Dokumen Pendukung dan Eksportir Teregistrasi

# **DOKUMEN PENDUKUNG**

Menu ini digunakan untuk melakukan proses Pembuatan Surat Pernyataan Bersedia Diperiksa dan Bukti Lulus Uji Ketentuan Asal Barang Indonesia.

# 1. Pembuatan Surat Pernyataan Bersedia Diperiksa

Langkah-langkah penggunaannya sebagai berikut:

a) Pilih Menu PROFIL ACCOUNT •• kemudian pilih DOKUMEN PENDUKUNG • lanjutkan dengan memilih Pembuatan Surat Pernyataan Bersedia Diperiksa

| HOME                                                  | PERMOHONAN SKA 💀       | TRACKING SKA | MANAJEMEN SISTEM | PERATURAN & PANDUAN | PROFIL ACCOUNT 👽  | DAB           | VERSI LITE       | LOGOUT |  |  |  |
|-------------------------------------------------------|------------------------|--------------|------------------|---------------------|-------------------|---------------|------------------|--------|--|--|--|
|                                                       | и. т                   |              |                  |                     | DOKUMEN PENDUKUNG | $\rightarrow$ | PEMBUATAN SU     |        |  |  |  |
| tome » El                                             | eksportir teregistrasi |              |                  |                     |                   |               | DIPERIKSA        |        |  |  |  |
| DAFTAR PERMOHONAN SURAT PERNYATAAN BERSEDIA DIPERIKSA |                        |              |                  |                     |                   |               |                  | JI     |  |  |  |
|                                                       |                        |              |                  |                     |                   |               | BARANG INDONESIA |        |  |  |  |
|                                                       |                        |              |                  |                     |                   |               |                  |        |  |  |  |

b) Sistem e-SKA akan menampilkan sebagai berikut :

| DAFTAR PERI | MOHONAN SURAT PERNYAT | TAAN BERSEDIA | DIPERIKSA  |                 |          |      |
|-------------|-----------------------|---------------|------------|-----------------|----------|------|
|             |                       |               | BUAT S     | URAT            |          |      |
| No          | Tanggal Daftar        | NIB           | NPWP       | Nama Perusahaan | No Surat | Aksi |
|             |                       |               | Belum Terd | apat Data       |          |      |

c) Klik **BUAT SURAT** untuk melakukan Permohonan Surat Pernyataan Diperiksa, akan muncul form inputan sebagai berikut :

| Exporter  |                |  |
|-----------|----------------|--|
| NIB*      | : Verifikasi 🥔 |  |
| NPWP *    |                |  |
| Name *    | :              |  |
| Address * |                |  |

- d) Inpukan **Nomor NIB** lalu klik tombol **Verifikasi** akan terisi otomatis bagian NPWP,Name dan Address
- e) Jika Inputan sudah lengkap terisi selanjutnya silahkan klik tombol Save Data untuk menyimpan data Inputan
- f) Hasil Inputan akan muncul pada Daftar Permohonan Surat Pernyataan Bersedia Diperiksa, sebagai berikut :

|    |                |               |                 |                 |               | Berhasil<br>menambahkar |
|----|----------------|---------------|-----------------|-----------------|---------------|-------------------------|
| No | Tanggal Daftar | NIB           | NPWP            | Nama Perusahaan | No Surat      | Aksi                    |
| 1  | 2019-08-20     | 8120006900464 | 010001030092000 | UNITED CAN      | 5/SPD/08/2019 | 5                       |

g) Klik icon untuk menampilkan hasil dari inputan, akan muncul sebagai berikut :

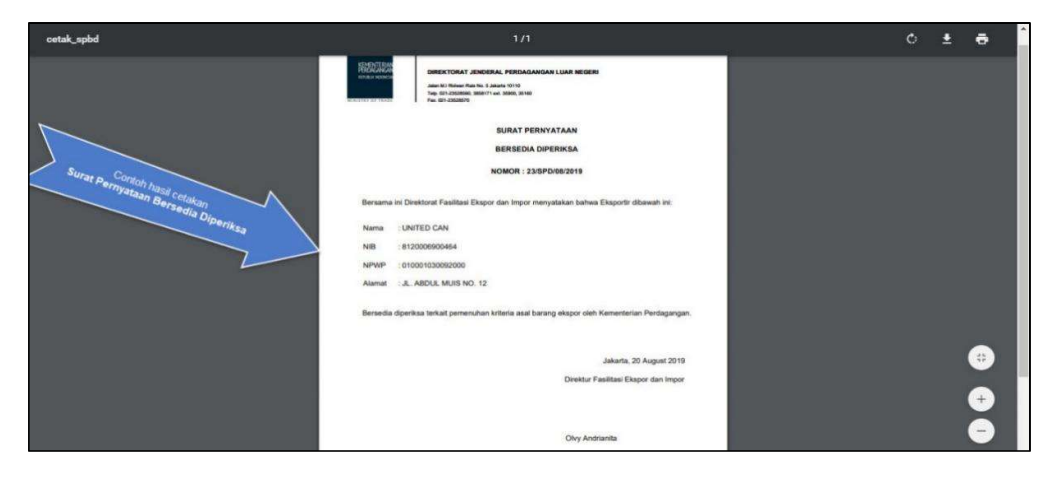

# 2. Pembuatan Bukti Lulus Uji Keterangan Asal Barang Indonesia

Langkah-langkah penggunaannya sebagai berikut:

a) Pilih Menu PROFIL ACCOUNT • kemudian pilih DOKUMEN PENDUKUNG • lanjutkan dengan memilih Bukti Lulus Uji Keterangan Asal Barang Indonesia

| -        |                                                       |                     |     |                              |  |       |  |       |  |
|----------|-------------------------------------------------------|---------------------|-----|------------------------------|--|-------|--|-------|--|
| HOME     | PERMOHONAN SKA 💀                                      | TRACKING SKA        | DAB | AB VERSI LITE LOGOUT         |  |       |  |       |  |
|          | Iome » Eksportir Teregistrasi                         |                     |     |                              |  |       |  |       |  |
| tome » E | ksportir ieregistrasi                                 | EKSPORTIR TEREGISTR | ASI | DIPERIKSA                    |  | all C |  |       |  |
| DAFTA    | DAFTAR PERMOHONAN SURAT PERNYATAAN BERSEDIA DIPERIKSA |                     |     |                              |  |       |  |       |  |
|          |                                                       |                     |     |                              |  |       |  | IESIA |  |
|          |                                                       |                     |     | and the second second second |  |       |  |       |  |

b) Sistem e-SKA akan menampilkan sebagai berikut :

|  | 151.50 |  |  |
|--|--------|--|--|
|  |        |  |  |
|  |        |  |  |

c) Klik untuk melakukan Permohonan Bukti Lulus Uji Ketentuan Asal Barang, akan muncul notifikasi seperti berikut ini :

|           |                           | lectrc 3. | Terdiri dar<br>Setiap soa<br>Setiap eks | ,<br>i 35 soal<br>I memiliki 1 poin<br>portir harus mengump<br>ya c 25 maka okrootti | ulkan 25 poin                  |            | Waktu  | Login 27 : 46                  |
|-----------|---------------------------|-----------|-----------------------------------------|--------------------------------------------------------------------------------------|--------------------------------|------------|--------|--------------------------------|
| HOME PERM | OHONAN SKA 💀 TRACKING SKA | A MAN     | and bound                               | уа < 25 шака екsporti                                                                | i narus mengisi soar uan awar. | VERSI LITE | LOGOUT | Selamat Datang<br>EKSPORTIR CC |
|           |                           |           |                                         | ISI S                                                                                | SOAL                           |            |        |                                |
|           |                           |           |                                         |                                                                                      |                                |            |        |                                |

- d) Klik Untuk melanjutkan ke Soal Pemahaman Ketentuan Asal Barang
- e) Pilih Jawaban dari Pertanyaan diatas seputar **Pemahaman Ketentuan** Asal Barang Indonesia

- f) Pilih Jawaban dari Soal diatas, jika sudah terisi semua silahkan klik Save Data
- g) Jika berhasil dalam mengerjakan soal akan muncul dalam **Daftar Bukti** Lulus Uji Asal Barang Indonesia

| DAFTA | R PERMOHONAN BUK | FI LULUS UJI KETENTUAN AS | SAL BARANG INDONESIA |                 |                          |
|-------|------------------|---------------------------|----------------------|-----------------|--------------------------|
|       |                  |                           | ISI SOAL             |                 | Luture III               |
|       | T 10.0           |                           | NOWD                 | N. D. L         | Ketentuan<br>Asal Barang |
| NO    | Tanggai Dattar   | NIB                       | NPWP                 | Nama Perusanaan | No Surat Aksi            |
| 1     | 2019-08-20       | 8120006900464             | 010001030092000      | UNITED CAN      | 8/SKL/08/2019 🧕          |

\* Jika skor anda **belum memenuhi syarat Lulus Uji Asal Barang Indonesia**, Anda dapat melakukan **ujian ulang** 

h) Klik icon will untuk menampilkan hasil dari inputan, akan muncul sebagai berikut:

| cetak_blukas                                               | תר                                                                                                    | ¢ | Ŧ | ÷ | - |
|------------------------------------------------------------|----------------------------------------------------------------------------------------------------|---|---|---|---|
| Contoh Surat Keterangan<br>Lulus Uji Ketentuan Asal Barang | DIRECTORAT FINICIPAL FREEARMAN LULA NEOLER<br>MAY DI TIMO TAL LANS THE<br>THE STATEMENT IN THE THE<br>THE STATEMENT IN THE THE<br>THE STATEMENT IN THE THE<br>SUBAT KETERANGAN LULUS<br>UJI KETERTUAN ASAL BARANG |   |   |   |   |
|                                                            | NOMOR : 8/5KL/08/2019                                                                                                    |   |   |   |   |
|                                                            | Bersama isi Direktoral Fasilitasi Ekspor dan Impor menyatakan bahwa Eksportir dibawah ini.<br>Nama UNITED CAN<br>NBI 8120006000444<br>NPWP 101000103002000                                                        |   |   |   |   |
|                                                            | LULUS                                                                                                    |   |   | 0 | ľ |
|                                                            | Bersedia diperksa terkait pemeruhan kriteria asal barang ekspor oleh Kementerian Perdagangan.                                                                                                    |   |   | + |   |
|                                                            | Jakarta, 20 August 2019                                                                                                    |   |   |   |   |
|                                                            | Direktur Fasilitasi Ekspor dan Impor                                                                                                    |   |   |   |   |

# **EKSPORTIR TEREGISTRASI**

Menu Eksportir Teregistrasi ini digunakan oleh eksportir untuk melakukan pendaftaran secara online, Berikut persyaratan yang harus dipersiapkan sebelum mengajukan permohonan registrasi eksportir.

#### Syarat-Syarat Dokumen :

- 1. NIB
- 2. NPWP
- 3. Cost Structure
- 4. Dokumen NIB
- 5. Dokumen Ijin Usaha
- 6. Dokumen Surat Pernyataan Bersedia diperiksa
- 7. Dokumen Bukti Lulus Uji Ketentuan Asal Barang Indonesia

#### Berikut ini Langkah-langkah Pembuatan Eksportir Teregistasi :

- 1. Pilih Menu **PROFIL ACCOUNT ••** kemudian pilih **EKSPORTIR TEREGISTRASI**
- 2. Sistem e-SKA akan menampilkan sebagai berikut:

| Syarat-Syarat Do<br>Syarat-Syarat Do<br>1. NIB<br>2. NPWP<br>3. Cost Structure<br>4. Dokumen NIB<br>5. Dokumen Ijin<br>6. Dokumen Sur<br>7. Dokumen Bul | ikumen :<br>Vsaha<br>at Pernyataan Bersedia diperiksa iini<br>ti Lulus Uji Ketentuan Asal Barang Ir | k<br>ndonesia link |  |  |
|----------------------------------------------------------------------------------------------------|----------------------------------------------------------------------------------------------------|--------------------|--|--|
|                                                                                                    | DAFTAR EKSPORTIR                                                                                    | R TEREGISTRASI     |  |  |
|                                                                                                    |                                                                                                    |                    |  |  |

3. Klik DAFTAR EKSPORTIR TEREGISTRASI untuk menambahkan Eksportir

Teregistrasi, akan muncul tampilan berikut:

# a) Header

Tampilan Form Header sebagai berikut :

| 1                                             |           |                                                                    |     |
|-----------------------------------------------|-----------|--------------------------------------------------------------------|-----|
| sder Goods Upload                             | Pendukia  |                                                                    |     |
| Exporter                                      | 100       | Verifikasi                                                         |     |
|                                               |           |                                                                    |     |
|                                               |           |                                                                    |     |
| IN *                                          |           |                                                                    |     |
| lame *                                        |           |                                                                    |     |
| uureaa                                        |           | æ 🔹                                                                |     |
| elephone Number *                             |           |                                                                    |     |
| ountry *                                      |           | ndonesia                                                           |     |
| rovince *                                     |           | ٠                                                                  |     |
| ity *                                         |           |                                                                    |     |
| ost Code *                                    |           |                                                                    |     |
| ompany E-Mail 1*                              |           | •                                                                  |     |
| ompany E-Mail 2*                              |           | •                                                                  |     |
| ax Number                                     |           |                                                                    |     |
| Contact Person *                              |           |                                                                    |     |
| Exporter Activities 🧔                         |           |                                                                    |     |
| roduction                                     |           | a                                                                  |     |
| rading                                        |           | 3                                                                  |     |
| Indertakings to be give                       | n by an I | xporter 🤨                                                          |     |
| lace of Signature of<br>uthorised Signatory * |           |                                                                    |     |
| uthorised Signatory                           |           | Sisa 255 karakter                                                  |     |
| lame*                                         |           |                                                                    |     |
| itle *                                        |           |                                                                    |     |
| Prior specific and inform                     | ned cons  | nt of exporter to the publication of his data on the public websit | e 🔿 |
| idication of consent of ex                    | porter to | he publication of his/her data on the public website 💿 🤘           |     |
| lace of Signature of<br>uthorised Signatory   |           |                                                                    |     |
| uthorised Signatory<br>ame                    |           |                                                                    |     |
| uthorised Signatory Job                       |           |                                                                    |     |
|                                               |           |                                                                    |     |

### SAVE DATA

: Menyimpan data secara keseluruhan.

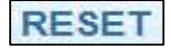

: Menghapus isian data.

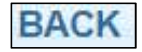

: Kembali ke halaman Daftar Permohonan Eksportir Teregistrasi.

### Petunjuk Pengisian:

Pada bagian **Exporter** inputkan nomor **NIB** lalu klik Verifikasi secara otomatis

akan terisi data ekportir yang terdapat didalam NIB

- Data yang ditandai dengan (\*) harus diisi.
- Pilih lalu ceklist bagian Exporter Activity
- Untuk mengisi bagian **Prior specific and informed consent of exporter to the publication of his data on the public website** silahkan klik ceklist terlebih dahulu untuk melakukan pengisian data
- Setelah data **Header** telah diisi dengan benar, klik Tombol **Save Data** untuk menyimpan data. Sistem akan menampilkan pesan bahwa data telah berhasil disimpan.

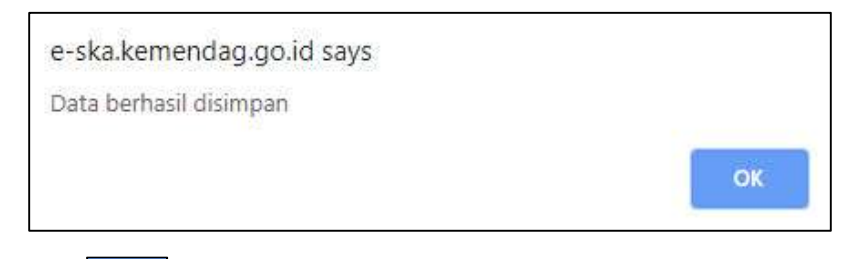

• Klik . Data pada tab **Header** telah berhasil disimpan. Tab lainnya (**Goods**,

dan Upload Pendukung) akan menjadi aktif.

• Pengisian data **Header** telah selesai. Proses selanjutnya adalah pengisian data **Goods**.

### b) Goods

Tampilan Form Goods sebagai berikut :

| ne <mark>» Eksportir Teregistrasi</mark> » Tar | nbah Eksportir Teregistrasi     |                                         | Call Center: 1 500-334 (pulsa lokal |
|------------------------------------------------|---------------------------------|-----------------------------------------|-------------------------------------|
| Header Goods Upload                            | Pendukung                       |                                         |                                     |
| Goods                                          |                                 |                                         |                                     |
| HS Number *                                    | (HS 6 Dig                       | it)                                     |                                     |
| Description *                                  |                                 |                                         |                                     |
|                                                | Sisa 620 karakter atau 18 baris |                                         |                                     |
| Upload Cost Structure *                        | Choose File No file chosen      | *)Type File: Pdf   Ukuran Maksimal: 2MB | )                                   |
|                                                |                                 | Save Goods                              |                                     |
| Goods List                                     |                                 |                                         |                                     |
| No                                             | HS                              | Goods Description                       | Option                              |
|                                                |                                 |                                         |                                     |
|                                                |                                 | Save Data Reset Back                    |                                     |

#### Petunjuk Pengisian:

• Untuk data **HS Number** dapat dipilih dengan cara klik 🗔 atau dengan cara ketik manual

\* Pastikan Anda mengisi data barang dengan benar dan mendaftarkan seluruh daftar HS Barang yang akan diekspor untuk meminimalisir perubahan data

- Untuk Upload Cost Structure silahkan klik Choose File lalu pilih file PDF yang akan diupload
- Setelah data **Goods** telah diisi dengan benar, klik Tombol Save Data
- Pengisian data Goods telah selesai. Proses selanjutnya adalah pengisian data Upload Pendukung.

## c) Upload Pendukung

Tampilan Form Upload Pendukung sebagai berikut :

| Document Name                                         | Document Number  | Documnet Date | X            | Upload File              |
|-------------------------------------------------------|------------------|---------------|--------------|--------------------------|
| NIB *                                                 | 8120102872245    | 2018-08-24    | (yyyy-mm-dd) | Browse No file selected. |
| jin Usaha*                                            | :                |               | (yyyy-mm-dd) | Browse No file selected. |
| Surat Pernyataan<br>Bersedia diperiksa *              | : 11/SPD/08/2019 | 2019-08-22    | (yyyy-mm-dd) | Browse No file selected. |
| Bukti Lulus Uji<br>Ketentuan Asal Barang<br>ndonesia* | : 11/BKL/08/2019 | 2019-08-22    | yyyy-mm-dd)  | Browse No file selected. |

#### Petunjuk Pengisian:

- Masukkan data **Document Number**.
- Kli 📩 untuk memilih **Document Date**.
- Klik Choose File untuk memilih file pendukung yang akan di-*upload*. Ukuran maksimal masing-masing file yang di-*upload* adalah 1 MB.
- Klik 🔎 (terdapat pada kolom **Upload File**) untuk menampilkan hasil file pendukung yang telah di-*upload*
- Klik Save Data untuk menyimpan data upload.
- Proses Upload File Pendukung telah selesai

4. Hasil Inputan akan muncul pada Daftar **Status Permohonan Eksportir Teregistrasi**, sebagai berikut :

| Home » Ekspo | ortir Teregistrasi     |                         |        | 0          | Call Center: 1 500-334 (pulsa lokal) |
|--------------|------------------------|-------------------------|--------|------------|--------------------------------------|
| STATUS P     | ERMOHONAN EKSPORTIR TE | REGISTRASI              |        |            |                                      |
|              |                        |                         |        |            | Klik untuk kirim<br>data ke IPSKA    |
| No           | Tanggal Daftar         | Nama Perusahaan         | Status | Keterangan | No Rex ksi                           |
| 1            | 2019-08-22 10:04:01    | SWATANTRA CIPTA SENTOSA | Draf   |            |                                      |

5. Pada bagian aksi klik untuk mengirim data Permohonan Eksportir Teregistrasi,

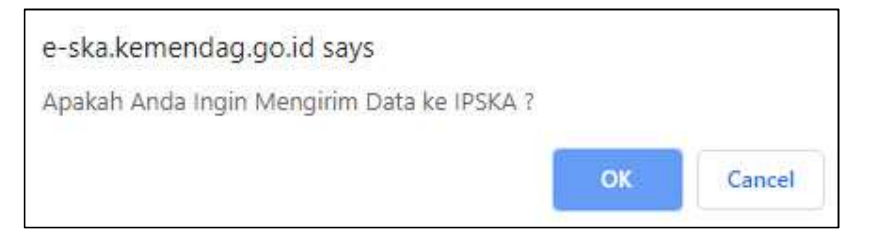

6. Klik untuk mengirim Data ke IPSKA, akan muncul notifikasi :

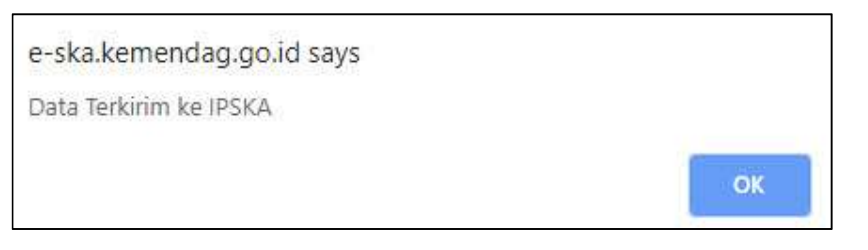

- 7. Proses Pengiriman Eksportir Teregistrasi telah Berhasil dilakukan.
- 8. Status Permohonan akan berubah menjadi Terkirim Ke IPSKA

| Home » Eksp | portir Teregistrasi  |                         |                   | Gall Cen   | ter: 1 500-334 | (pulsa lokal) |
|-------------|----------------------|-------------------------|-------------------|------------|----------------|---------------|
| STATUS      | PERMOHONAN EKSPORTIR | R TEREGISTRASI          |                   |            |                |               |
|             |                      |                         |                   |            |                |               |
|             |                      |                         |                   |            |                |               |
| No          | Tanggal Daftar       | Nama Perusahaan         | Status            | Keterangan | No Rex         | Aksi          |
| 1           | 2019-08-22 10:06:56  | SWATANTRA CIPTA SENTOSA | Terkirim Ke IPSKA |            |                |               |

### d) Verifikasi

Jika dokumen telah terkirim ke ipska dan memenuhi persyaratan status dokumen akan berubah menjadi Diterima IPSKA

| No | Tanggal Daftar      | Nama Perusahaan | Status         | No Rex | Keterangan | Aksi |
|----|---------------------|-----------------|----------------|--------|------------|------|
| 1  | 2019-12-04 16:35:45 | UNITED CAN      | Diterima IPSKA |        |            |      |

Jika Permohonan Anda tidak memenuhi syarat maka IPSKA akan menolak permohonan Anda menjadi status **ditolak IPSKA,** selanjutnya anda dapat mengajuakan Registrasi ulang

| No | Tanggal Daftar      | Nama Perusahaan | Status        | No Rex | Keterangan            | Aksi |
|----|---------------------|-----------------|---------------|--------|-----------------------|------|
| 1  | 2019-12-04 16:35:45 | UNITED CAN      | Ditolak IPSKA |        | Dokumen Tidak Lengkap |      |

Setelah permohonan diterima silahkan menunggu Verifikasi dari IPSKA dan UE sampai status berubah menjadi validasi dan Anda dapat mencetak permohonan Eksportir teregistrasi

|                     |                                                              |                                 |                                | 😏 Call Center: 1 500-33                                                                                                    | 4 (pulsa lok                                                                                                    |
|---------------------|--------------------------------------------------------------|---------------------------------|--------------------------------|----------------------------------------------------------------------------------------------------|----------------------------------------------------------------------------------------------------|
| VOHONAN EKSPORTIR T | EREGISTRASI                                                  |                                 |                                |                                                                                                    |                                                                                                    |
|                     |                                                              |                                 |                                |                                                                                                    |                                                                                                    |
| Tanggal Daftar      | Nama Perusahaan                                              | Status                          | No Rex                         | Keterangan                                                                                                    | Aksi                                                                                                    |
|                     | VOHONAN EKSPORTIR T<br>Tanggal Daftar<br>2019-11-13 10:49:39 | AIOHONAN EKSPORTIR TEREGISTRASI | AOHONAN EKSPORTIR TEREGISTRASI | AIOHONAN EKSPORTIR TEREGISTRASI<br>Tanggal Daftar Nama Perusahaan Status No Rex<br>2019-11-13 10:49:39 UNITED CAN Validasi IDREX8120006900464 | MOHONAN EKSPORTIR TEREGISTRASI       Tanggal Daftar     Nama Perusahaan     Status     No Rex     Keterangan       2019-11-13 10:49:39     UNITED CAN     Validasi     IDREX8120006900464 |

Pilih data Permohonan yang ingin dicetak dan pada bagian aksi klik icon 20, akan menampilkan Hasil Cetakan sebagai berikut:

#### ANNEX 22-06

#### DECISION ON APPLICATION TO BECOME A REGISTERED EXPORTER

### for the purpose of schemes of generalised tariff preferences of the European Union, Norway,

#### and Switzerland (1)

| 1. Exporters               | name, full address and country, EORI or tin (2).                                                                                                    |
|----------------------------|----------------------------------------------------------------------------------------------------|
| ID0100010                  | AN, JE. ABDUL MUIS NU. 12, 10100, KUTA ADM. JANARTA PUSAT, ID                                                                                                    |
| 2. Contact de              | etails including telephone and fax number as well as e-mail address where available                                                                                                    |
| Anisa rach<br>3860888, 1   | marani, JL. ABDUL MUIS NO. 12, 10160, KOTA ADM. JAKARTA PUSAT,ID, anisa.ocink@gmail.com, 021<br>123456                                                                                                    |
| 3. Specify will Production | nether the main activity is Production or Trading.                                                                                                    |
| 4. Indicative              | description of goods which qualify for preferential treatment, including indicative list of Harmonised                                                                                                    |
| System head                | lings (or chapters where goods traded fall within more than twenty Harmonised System headings).                                                                                                    |
| 842219                     | "Dish washing machines; machinery for cleaning or drying bottles or other containers; machinery for filling, closing, sealing or labelling bottles, cans, boxes, bags or other                              |
|                            | containers; machinery for capsuling bottles, jars, tubes and similar containers; other packing or wrapping machinery (including heat-shrink wrapping machinery); machinery for aerating beveragesÃ,Å Other" |
| 540774                     | Woven fabrics of synthetic filament yarn, including woven fabrics obtained from materials of heading 54.04<br>Printed                                                                                       |

#### 5. Undertakings to be given by an exporter.

The undersigned hereby:

- declares that the above details are correct,
- certifies that no previous registration has been revoked; conversely, certifies that the situation which led to any such revocation has been remedied.
- undertakes to make out statements on origin only for goods which qualify for preferential treatment and comply with the origin rules specified for those goods in the Generalised System of Preferences,
- undertakes to maintain appropriate commercial accounting record for production / supply of goods qualifying for
  preferential treatment and to keep them for at the last 3 years from the end of the calendar year in which the statement
  on origin was made out,
- undertakes to immediately notify the competent authority of changes as they arise to his registration data since acquiring the number of registered exporter,
- undertakes to cooperate with the competent authority,
- undertakes to accept any checks on the accuracy of his statements on origin, including verification of accounting records and visits to his premises by the European Commission or Member States authorities, as well as the authorities of Norway, Switzerland and Turkey (applicable only to exporters in beneficiary countries),
- undertakes to request his removal from the system, should he no longer meet the conditions for exporting any goods under the scheme,
- undertakes to request his removal from the system, should he no longer intend to export such goods under the scheme.

#### Bandung, 04/12/2019, Asmanadia, DIREKTUR

6. Prior specific and informed consent of exporter to the publication of his data on the public website

The undersigned is hereby informed that the information supplied in this declaration may be disclosed to the public via the public website. The undersigned accepts the publication of this information via the public website. The undersigned may withdraw his consent to the publication of this information via the public website by sending a request to the competent authorities responsible for the registration.

0, 04/12/2019, 0, 0, Consent data publication on the internet

 7. Box for official use by competent authority

 The applicant is registered under the following number:

 Registration Number :
 IDREX8120006900484

 Date of Registration :
 04/12/2019

 Date from which the registration is valid :
 04/12/2019

 Signature and stamp :
 Directorate Genereal of Foreign Trade (DGFT), ID000001

## e) Validasi

- Setelah di cetak, Hasil Eksportir Teregistrasi di tanda tangani dan di cap (Pada kolom no 5), Selanjutnya Dokumen dibawa ke IPSKA untuk di tanda tangani dan di Cap oleh petugas IPSKA (pada kolom no 7)
- Setelah proses penandatanganan selesai, petugas IPSKA akan mengupload cetakan pada sistem e-SKA dan status akan berubah menjadi **upload surat**.
- Eksportir menyimpan cetakan **asli** yang sudah di tanda tangani oleh ipska dan ipska menyimpan file upload.
- Jika proses diatas telah selesai, Anda telah berhasil menjadi Eksportir Teregistrasi.
- Silahkan untuk membuat **Deklarasi Asal Barang (DAB)** pada sistem e-SKA sebagai pengganti Form A tujuan Uni Eropa di **setiap Shipment**.

# DAB

Berikut ini langkah-langkah untuk membuat Deklarasi Asal Barang (DAB):

1. Pilih Menu (DAB) Pada login Eksportir

| KEM<br>PERI<br>REPUE |                    | SK<br>onesia Ele | Ctronic Certif   | icate Of Origin               |                    | Pilih Me   | nu DAB | aktu Login 29 : 41              |
|----------------------|--------------------|------------------|------------------|-------------------------------|--------------------|------------|--------|---------------------------------|
| HOME                 | PERMOHONAN SKA 💀   | TRACKING SKA     | MANAJEMEN SISTEM | PERATURAN & PANDUAN           | PROFIL ACCOUNT 💀 😡 | VERSI LITE | LOGOUT | Selamat Datang<br>EKSPORTIR CC  |
| Home                 |                    |                  |                  |                               |                    |            |        | Center: 1 500-334 (pulsa lokal) |
|                      |                    |                  |                  | Data Permoho                  | nan                |            |        |                                 |
|                      | Tabel              | Permohonan       |                  |                               |                    |            | 51     | 2 3 4 5 More »                  |
|                      | Jumlah Permohona   | in Baru          | 3.479            |                               |                    |            |        |                                 |
|                      | Jumlah Request Re  | visi             | 29               | BARU<br>inskace, 20 March 201 | 8                  |            |        |                                 |
|                      | Jumlah Pengiriman  | Ke IPSKA         | 12               |                               | -                  |            |        |                                 |
|                      | Jumlah Dalam Pros  | es               | 5                | Tess                          |                    |            |        |                                 |
|                      | Jumlah Persetujuar | 1                | 0                | Undangan                      |                    |            |        |                                 |
|                      | Jumlah Penerimaar  | ı                | 4                |                               |                    |            |        |                                 |
|                      | Jumlah Penolakan   |                  | 2.025            |                               |                    |            |        |                                 |
|                      | Jumlah Penerbitan  |                  | 4                |                               |                    |            |        |                                 |
|                      | Jumlah Pencabutar  | n                | 336              |                               |                    |            |        |                                 |
|                      | Jumlah Pengiriman  | ke NSW           | 0                |                               |                    |            |        |                                 |
|                      | Jumlah Peringatan  | Dokumen          | 6                |                               |                    |            |        |                                 |

2. Sistem akan menampilkan sebagai berikut:

| DEKLA | RASI ASAL BA | RANG          |               |                     |               | Second Coll C | enter: 1 50 | )0-334 (p | ulsa lo |
|-------|--------------|---------------|---------------|---------------------|---------------|---------------|-------------|-----------|---------|
|       |              |               | - Anda belu   | m dapat mengaj      | jukan DAB -   |               |             |           |         |
| No    | Tgi. Daftar  | Nama Importir | Nama Angkutan | Negara Importir     | Nomor invoice | Kantor IPSKA  | User        | Jenis     | Aksi    |
|       |              |               |               | Belum Terdapat Data |               |               |             |           |         |

**Note:** Apabila tampil seperti gambar diatas, maka Status ER nya belum sampai Upload Surat, sehingga pihak Eksportir belum dapat melakukan pengajuan DAB

3. Berikut ini adalah tampilan yang dapat melanjutkan pengajuan DAB, akan tampil sebagai berikut:

| klara | si Asal Barang » Deklarasi | i Asal Barang |               |                 |               | Ģ            | Call Center: 1 | 500-33 | 4 (pulsa |
|-------|----------------------------|---------------|---------------|-----------------|---------------|--------------|----------------|--------|----------|
| DEK   | ARASI ASAL BARAN           | NG            |               |                 |               |              |                |        |          |
|       |                            |               | BUAT B        | ARU             |               |              |                |        |          |
| No    | Tgl. Daftar                | Nama Importir | Nama Angkutan | Negara Importir | Nomor Invoice | Kantor IPSKA | User           | Jenis  | Aksi     |
| 1     | 2019-12-20 17:21:39        | ABCDEF        | SEA           | CZECH REPUBLIC  |               | DITFAS       | eksportircc    | Baru   |          |

- 4. Klik tombol BUAT BARU akan menampilkan sebagai berikut:
- 5. Silahkan Pilih Form (GSP-EU) selanjutnya klik tombol PILIH untuk melanjutkan pengajuan DAB, akan tampil Inputan sebagai berikut

### a) Header

Tampilan Form Header sebagai berikut :

| larasi Asal Barang » Deklara          | isi Asal Barang                                 | Call Center: 1 500-334 (pulsa |
|---------------------------------------|-------------------------------------------------|-------------------------------|
| leader Goods Cos                      | t Structure Uploed Pendukung                    |                               |
| IPSKA DITFAS V<br>Diffice* Tempat Kan | tor Penerbit                                    |                               |
| Exporter <sup>(2)</sup>               |                                                 |                               |
| NPWP                                  | 55.010.101.0-123.120                            |                               |
| Name*                                 | PT PT. EMAS TEST                                |                               |
| Address *                             | JLN LATUMAHINA NO 27 SMG                        |                               |
| City *                                | JAKARTA (Ket: Tanpa tanggal)                    |                               |
| Authority Name                        | NOYA                                            |                               |
|                                       |                                                 |                               |
| Name *                                |                                                 |                               |
| Address *                             |                                                 |                               |
|                                       |                                                 |                               |
|                                       | Sisa 256 karakter                               |                               |
| Country *                             | Please Select Country •                         |                               |
| Transportation and R                  | oute 🥝                                          |                               |
| Transportation Type                   | by SEA 🔻                                        |                               |
| Shipped By                            |                                                 |                               |
|                                       | Sisa 70 karakter                                |                               |
| From *                                |                                                 |                               |
| To *                                  |                                                 |                               |
|                                       |                                                 |                               |
| Date of Shipment                      | (yyyy-mm-dd)                                    |                               |
|                                       | SAVE DATA RESET                                 | аск                           |
|                                       | © Kementerian Perdagangan<br>bizata - Jodopacia | u                             |

SAVE DATA

: Menyimpan data secara keseluruhan.

RESET

: Menghapus isian data.

BACK

: Kembali ke halaman Deklarasi Asal Barang(DAB).

#### Petunjuk Pengisian:

- Data yang ditandai dengan (\*) harus diisi.
- Data **IPSKA Office** ditampilkan berdasarkan lokasi kantor IPSKA tempat eksportir telah mendaftar sebelumnya (*default*), namun dapat diubah sesuai dengan kebutuhan eksportir.

• Untuk pengisian data pada bagian **<u>Consignee</u>**:

Masukkan data **Name** dengan cara ketik secara manual atau klik — untuk untuk menampilkan daftar referensi consignee (penerima barang).

Data Address dan Country akan terisi otomatis bila data Name dipilih dari referensi.

Masukkan data **To Order**.

Pilih data Consignee Printed.

Untuk pengisian data pada bagian Transportation and Route:

Pilih Transportation Type, lalu isi data Shipped By.

Klik untuk memilih data **Form** dan **To**.

Klik 🛄 untuk memilih tanggal **Date of Shipment**.

• Setelah data **Header** telah diisi dengan benar, klik Tombol **Save Data** untuk menyimpan data. Sistem akan menampilkan pesan bahwa data telah berhasil disimpan.

| e-ska.kemendag.go.id says |    |
|---------------------------|----|
| Data berhasil disimpan    |    |
|                           | ок |
|                           |    |

- Klik . Data pada tab **Header** telah berhasil disimpan. Tab lainnya (**Goods,Cost Structure** dan **Upload Pendukung**) akan menjadi aktif.
- Pengisian data **Header** telah selesai. Proses selanjutnya adalah pengisian data **Goods**.

# b) Goods

Tampilan Form Goods sebagai berikut :

| klarasi Asal Barang » De <mark>kla</mark> rasi <i>i</i> | Call Center: 1 500-334 (pulsa lol                                         |
|---------------------------------------------------------|---------------------------------------------------------------------------|
| Header Goods Cost Si                                    | ructure Upload Pendukung                                                  |
| Invoice. 🥝                                              |                                                                           |
| Number*                                                 |                                                                           |
| Date *                                                  | (yyyy-mm-dd)                                                              |
| Packages 🤨                                              |                                                                           |
| Mark                                                    | Sisa 512 karakter atau 15 baris                                           |
| Quantity Package(s)                                     |                                                                           |
| Goods                                                   |                                                                           |
| HS Number *                                             |                                                                           |
|                                                         |                                                                           |
| Description *                                           |                                                                           |
|                                                         | Sisa 620 karakter atau 18 baris                                           |
| Origin Criterion *                                      | Pilih- v                                                                  |
| Quantity *                                              | 🦉 Unit 🔄 🛶 📽                                                              |
| Gross Weight *                                          | 🖉 Unit 🔄 📖 🎱                                                              |
| Net Weight                                              |                                                                           |
| Ex-works Price (EWP) in<br>USD *                        | s 🔮                                                                       |
| Ex-works Price (EWP)                                    |                                                                           |
| Ex-works Price (EWP)<br>Printed*                        | Not Printed EWP 🔻 🎯 🗆 Print EWP Wording                                   |
|                                                         | SAVE GOODS CANCEL UPLOAD EXCEL                                            |
| Goods List DAB                                          |                                                                           |
| [Delete All Goods]<br>No DAB                            | Package Detail Goods Description Origin Criterion Quantity Invoice Option |
|                                                         | Belum Terdapat Data                                                       |
|                                                         | SAVE DATA RESET BACK                                                      |
|                                                         | © Kementerian Perdagangan RJ.<br>Jakarta - Indonesia                      |

### Petunjuk Pengisian:

- Input Invoice Number dan tanggal yang sesuai
- Untuk data **Unit**, **HS Number**, dan **FOB Value** dapat dipilih dengan cara klik

ataupun dengan cara ketik secara manual.

- Setelah diisi dengan benar, klik **SAVE GOODS** untuk menyimpan data.
- Setelah data Goods telah diisi dengan benar, klik Tombol Save Data
- Pengisian data Goods telah selesai. Proses selanjutnya adalah pengisian data Upload Pendukung

### c) Cost Structure

Tampilan Form Cost Structure sebagai berikut:

| Home » Pengisian Form SKA » Edit Form A SKA                                                                                                    |                                                                                                    | 😡 Call Center: 1 500-334 (pulsa loka |
|----------------------------------------------------------------------------------------------------|----------------------------------------------------------------------------------------------------|--------------------------------------|
| Header Goods Cost Structure Upload Pe                                                                                                    | ndukung                                                                                                    |                                      |
| UPLOAD EXCEL<br>HS Number: 1-842220 T<br>Export To Country ITALY                                                                                             | 3                                                                                                    |                                      |
| SAVE PROFILE VIEW PROFILE<br>HS Description: "DISH WASHING MACHINES; MACHI<br>CONTAINERS; MACHINERY FOR FIL<br>BAGS OR OTHER<br>CONTAINERS; MACHINERY FOR CA | NERY FOR CLEANING OR DRYING BOTTLES OR OTHER<br>LING, CLOSING, SEALING OR LABELLING BOTTLES, CANS<br>PSULING BOTTLES, JARS, TUBES AND SIMILAR CONTAINE | , BOXES. +<br>IRS: //                |
| A. Components Imported OF Unknown Origin                                                                                                    | intion Origin Country                                                                                                    | r Valua (115\$) %                    |
|                                                                                                    | Pilih Negara                                                                                                    |                                      |
| B. Components From ASEAN Countries                                                                                                    |                                                                                                    |                                      |
| No HS Number Description                                                                                                    | n Origin Country                                                                                                    | Value (US\$) %                       |
|                                                                                                    | Pilih Negara                                                                                                    | • 0.00 S                             |
| C. Components From Indonesia                                                                                                    |                                                                                                    |                                      |
| No HS Number Des                                                                                                    | cription Supplier Name                                                                                                    | Value (US\$) %                       |
|                                                                                                    |                                                                                                    | 0.00 S                               |
| D. Direct Production Cost                                                                                                    |                                                                                                    |                                      |
| No Cost Description                                                                                                    | Value (US\$)                                                                                                    | %                                    |
|                                                                                                    |                                                                                                    | 0.00 S                               |
| E. Profit                                                                                                    |                                                                                                    |                                      |
| Profit                                                                                                    |                                                                                                    | 0.00                                 |
| TOTAL                                                                                                    |                                                                                                    |                                      |
| Total Value                                                                                                    | 0.00                                                                                                    | 100.00                               |
|                                                                                                    | SAVE DATA RESET BACK                                                                                                    | ξ.                                   |
|                                                                                                    | © Kementerian Perdagangan R.I.<br>Jakarta - Indonesia                                                                                                  |                                      |

#### Petunjuk Pengisian:

- Masukkan data Cost Structure sesuai kebutuhan.
- Klik 🔄 untuk menyimpan data, atau 🖻 untuk menghapus data.
- Klik SAVE DATA untuk menyimpan data.
- Pengisian data **Cost Structure** telah selesai. Proses selanjutnya adalah pengisian data **Upload Pendukung**.

# d) Upload Pendukung

Tampilan Form Upload Pendukung sebagai berikut :

| Document Name  | Document Number | Document Date           | Upload File<br>Maksimal 1 file 1MB+ | Status |
|----------------|-----------------|-------------------------|-------------------------------------|--------|
| INVOICE *      | WE              | 2018-05-10 (yyyy-mm-dd) | Choose File No file chosen          |        |
| B/L*           |                 | (yyyy-mm-dd)            | Choose File No file chosen          |        |
| AWB            |                 | (yyyy-mm-dd)            | Choose File No file chosen          |        |
| PEB*           |                 | (yyyy-mm-dd)            | Choose File No file chosen          |        |
| NPE            |                 | (yyyy-mm-dd)            | Choose File No file chosen          |        |
| CARGO RECEIPT  |                 | (y)yy-mm-dd)            | Choose File No file chosen          |        |
| PACKING LIST   |                 | (yyyy-mm-dd)            | Choose File No file chosen          |        |
| COST STRUCTURE |                 | (yyyy-mm-dd)            | Choose File No file chosen          |        |
|                |                 | SAVE DATA UPLOAD        |                                     |        |

#### Petunjuk Pengisian:

- Masukkan data Document Number.
- Kli 📩 untuk memilih **Document Date**.
- Klik Choose File untuk memilih file pendukung yang akan di-*upload*. Ukuran maksimal masing-masing file yang di-*upload* adalah 1 MB.
- Klik 🔎 (terdapat pada kolom **Upload File**) untuk menampilkan hasil file pendukung yang telah di-*upload*
- Klik Save Data untuk menyimpan data upload.

### • Proses Upload File Pendukung telah selesai

| klara | asi Asal Barang » Deklaras | i Asal Barang<br>NG             |               |                 |               | Ę            | Call Center: 1                                                     | 500-33 | 4 (pulsa k |
|-------|----------------------------|---------------------------------|---------------|-----------------|---------------|--------------|--------------------------------------------------------------------|--------|------------|
|       |                            |                                 | BUAT BA       | BUAT BARU       |               |              | Bagian Aksi terdapat<br>Icon untuk mengedit dan<br>mempreview data |        |            |
| No    | Tgl. Daftar                | Nama Importir                   | Nama Angkutan | Negara Importir | Nomor Invoice | Kantor IPSKA | User                                                               | nis    | Aksi       |
| 1     | 2019-12-23 10:43:45        | AGUNG                           | BY SEA        | ITALY           |               | DITFAS       | eksportircc                                                        | Baru   |            |
| 2     | 2019-12-23 10:27:08        | ABCD                            | SEA           | FRANCE          | 123456/NI     | DITFAS       | eksportircc                                                        | Baru   |            |
| 3     | 2019-12-20 17:06:01        | ABCF                            |               | AUSTRIA         | 12            | DITFAS       | eksportircc                                                        | Baru   | 0          |
| 4     | 2019-12-20 10:15:40        | ADIDAS INTERNATIONAL TRADING CV | OL            | ITALY           | 090999/OK     | DITFAS       | eksportircc                                                        | Baru   | 0          |
| 5     | 2019-12-19 11:43:44        | AAAA                            | AIR           | GERMANY         | 0911111       | DITFAS       | eksportircc                                                        | Baru   | 😡 🔎        |
| 6     | 2019-12-18 19:16:41        | ABCD                            |               | FRANCE          |               | DITFAS       | eksportircc                                                        | Baru   | 🗔 🧕        |
| 7     | 2019-12-18 14:25:55        | A MARTIN BUNZL LIMITED          |               | GERMANY         |               | DITFAS       | eksportircc                                                        | Baru   | 0          |
| 8     | 2019-12-18 14:21:33        | ADIDAS INTERNATIONAL TRADING CV | YA            | ITALY           | 123456/NI     | DITFAS       | eksportircc                                                        | Baru   |            |

Berikut ini adalah DAB yang telah berhasil dilakukan penginputan :

Berikut keterangan Tombol pada bagian Aksi:

 Tombol <u>Edit Permohonan</u>, digunakan untuk mengubah/memperbaiki data SKA yang belum dikirimkan ke IPSKA.

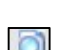

**Tombol <u>Lihat Pencetakan</u>**, digunakan untuk menampilkan data SKA yang telah siap untuk dikirimkan.

Berikut ini adalah contoh **Hasil Cetakan**, sebagai berikut:

The exporter PT. EMAS TEST **IDREX8120006900464** of the products covered by this document declares that, except where otherwise clearly indicated, these products are of Indonesia preferential origin according to rules of origin of the Generalised System of Preferences of the European Union and that the origin criterion met is **P**, **W-8422**, **W-2911** 

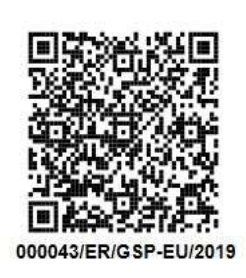

• DAB yang diperoleh dari web e-SKA pada dok komersial dapat dicetak dan digunakan.

# LOGOUT APLIKASI

Jika telah selesai menggunakan aplikasi dan ingin keluar dari Aplikasi, klik **Logout** yang terletak di bagian kanan atas dari aplikasi

| KEM<br>PERC<br>REPUB | KEMENTERIAA<br>PERDAGANGAN<br>REPUBLIK NOOMESA<br>Indonesia Electronic Certificate Of Origin<br>Waktu Login 29 : |              |       |                        |     |     |            |        | /aktu Login 29 : 40                |
|----------------------|----------------------------------------------------------------------------------------------------|--------------|-------|------------------------|-----|-----|------------|--------|------------------------------------|
| HOME                 | PERMOHONAN SKA 💀                                                                                                 | TRACKING SKA |       | PERATURAN & PANDUAN    |     | DAB | VERSI LITE | LOGOUT | Selamat Datang<br>EKSPORTIR CC     |
| Home                 |                                                                                                    |              |       |                        |     |     |            | Q ca   | li Center: 1 500-334 (pulsa lokal) |
|                      |                                                                                                    |              |       | Data Permoho           | nan |     |            |        |                                    |
|                      | Tabel                                                                                                    | Permohonan   |       |                        |     |     |            |        | 1 2 3 4 5 More »                   |
|                      | Jumlah Permohona                                                                                                 | an Baru      | 3.063 |                        |     |     |            |        | 1 2 3 4 3 More #                   |
|                      | Jumlah Request Revisi                                                                                            |              | 27    | BARU                   |     |     |            |        |                                    |
|                      | Jumlah Pengiriman                                                                                                | Ke IPSKA     | 0     | (psidec, 2011arch 2014 |     |     |            |        |                                    |
|                      | Jumlah Dalam Pros                                                                                                | ses          | 7     | Tess                   |     |     |            |        |                                    |
|                      | Jumlah Persetujuar                                                                                               | 1            | 0     | Undangan               |     |     |            |        |                                    |
|                      | Jumlah Penerimaar                                                                                                | ı            | 3     |                        |     |     |            |        |                                    |
|                      | Jumlah Penolakan                                                                                                 |              | 2.025 |                        |     |     |            |        |                                    |
|                      | Jumlah Penerbitan                                                                                                | 1            | 5     |                        |     |     |            |        |                                    |
|                      | Jumlah Pencabutar                                                                                                | n            | 328   |                        |     |     |            |        |                                    |
| 3                    | Jumlah Pengiriman                                                                                                | ke NSW       | 0     |                        |     |     |            |        |                                    |
|                      | Jumlah Peringatan                                                                                                | Dokumen      | 5     |                        |     |     |            |        |                                    |
| _                    |                                                                                                    |              |       |                        |     |     |            |        |                                    |